本資訊源自微軟官網論壇

http://answers.microsoft.com/zh-hant/ie/forum/ie11-iewindows8 1/ie11%E7%84% A1%E6%B3%95%E6%92%AD%E6%94%BEpowercam/5289ac64-116f-4c82-9d94-8be8 3cc0ddac

A. 用 IE 11 瀏覽

- 1.在網頁右上角找到齒輪狀的"設定"圖示,或是點選工具列的"工具"選項
- 2.找到"相容性檢視"選項
- 3.將要閱覽 POWERCAM 的網頁新增到"相容性檢視的網站"

4.重新播放

- B. 若用 Chrome 瀏覽器
- 1.下載 IE Tab 擴充功能, 並安裝
- 2. 播放的時候先點選右上方的 IE 圖示就可以正常撥放了